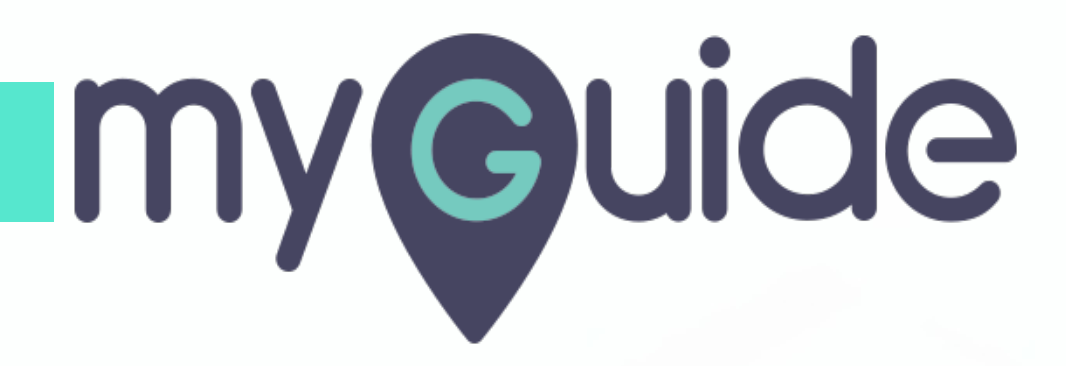

How to assign MFA security policies to individual users in OneLogin

myguide.org

#### Welcome

In this guide, we will learn to assign MFA security policies to individual users in OneLogin

| onelogin<br>Frequents Company  | Q βearch<br>r: Everything ▼                                                                                | Administration AK Aish |
|--------------------------------|----------------------------------------------------------------------------------------------------|------------------------|
| HBR<br>Harvard Business Review | Welcome<br>In this guide, we will learn to assign MFA<br>security policies to individual users in OneLogin |                        |

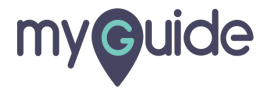

#### Click on "Administration"

| onelogin                                 | Administration AK Aish    |
|------------------------------------------|---------------------------|
| Q Search Frequents Company: Everything ▼ | Click on "Administration" |
| Harvard Business Review                  |                           |
|                                          |                           |

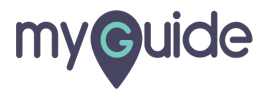

#### Hover over "Users"

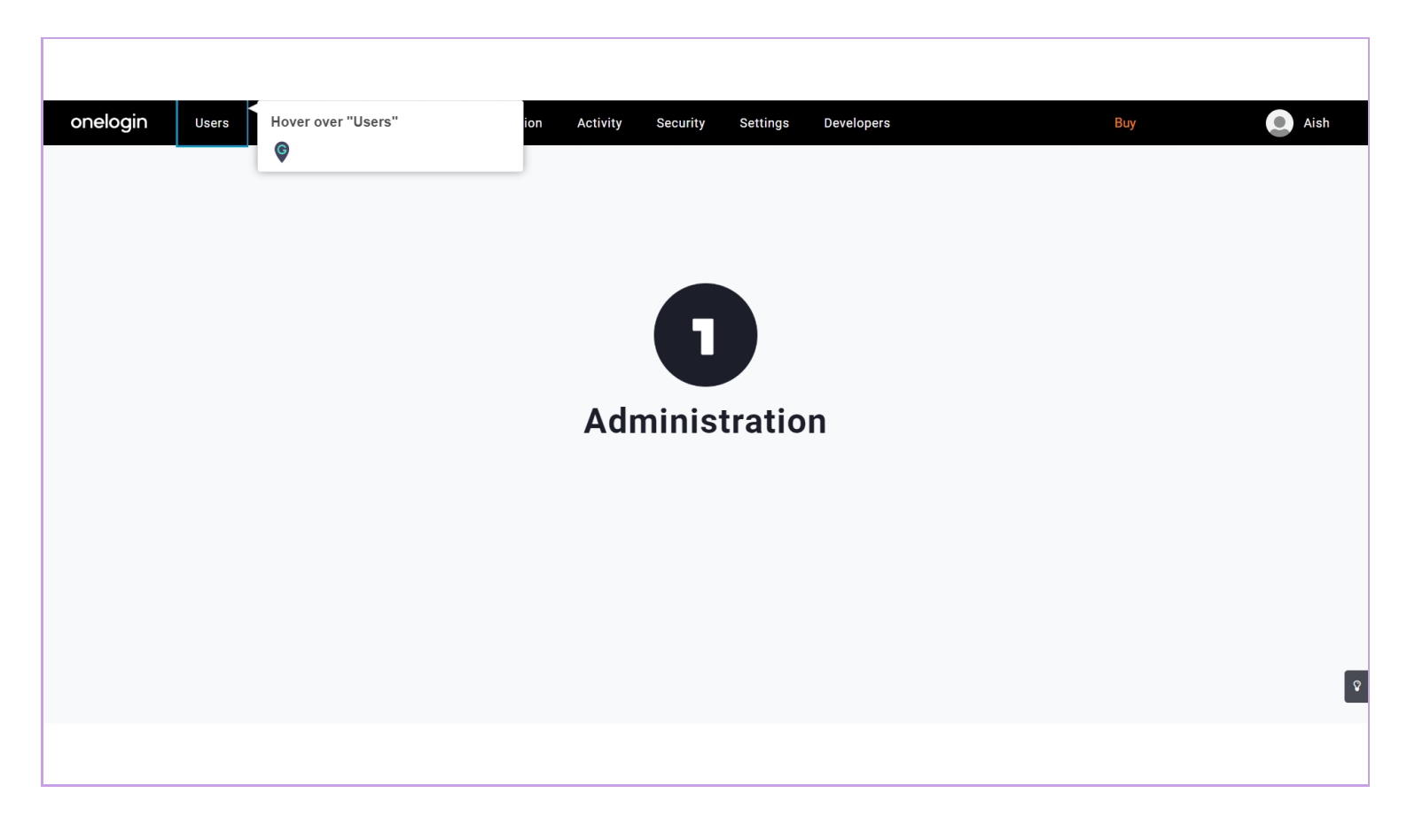

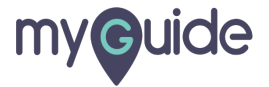

#### Click on "Users"

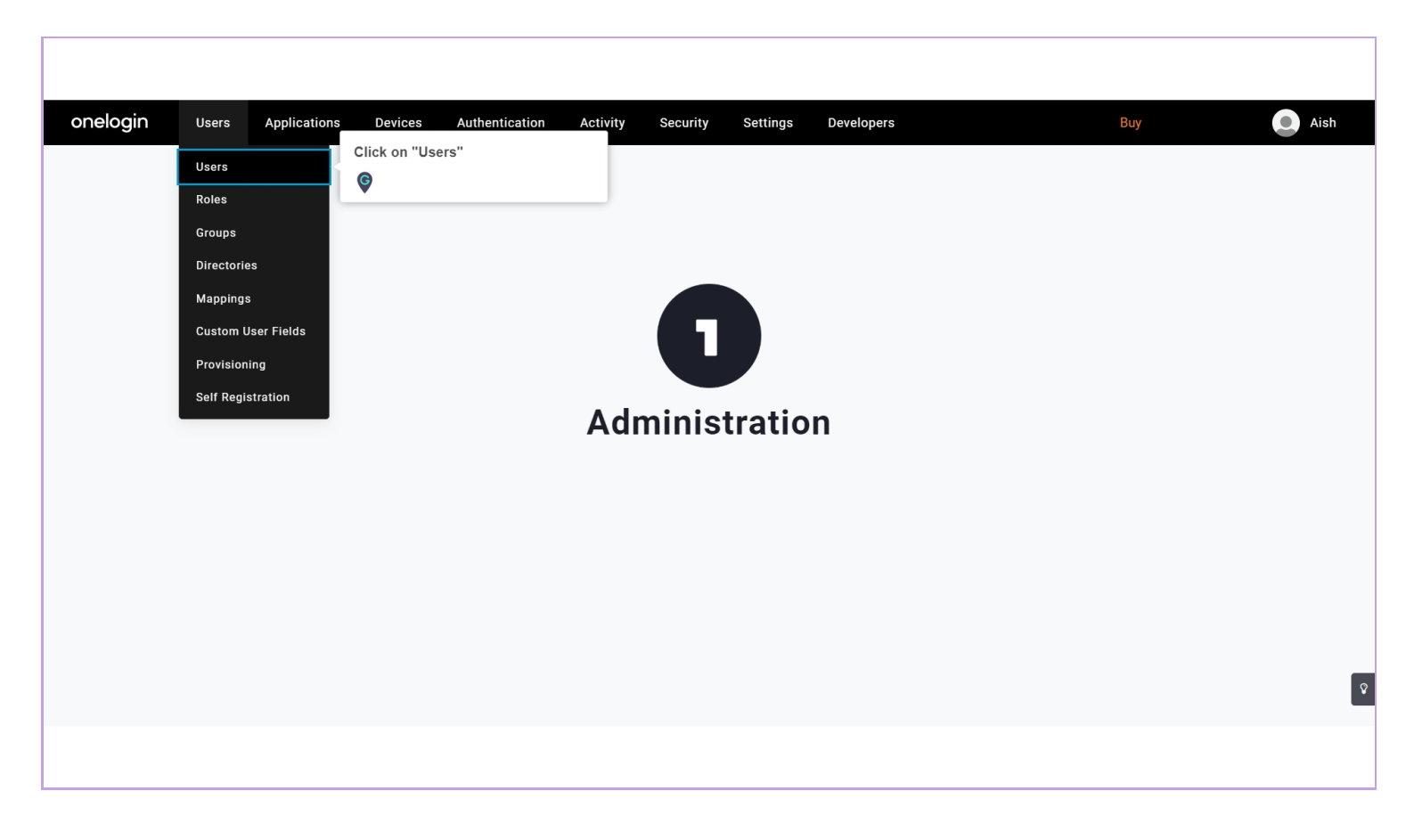

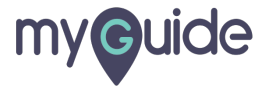

## Select yourself as a user

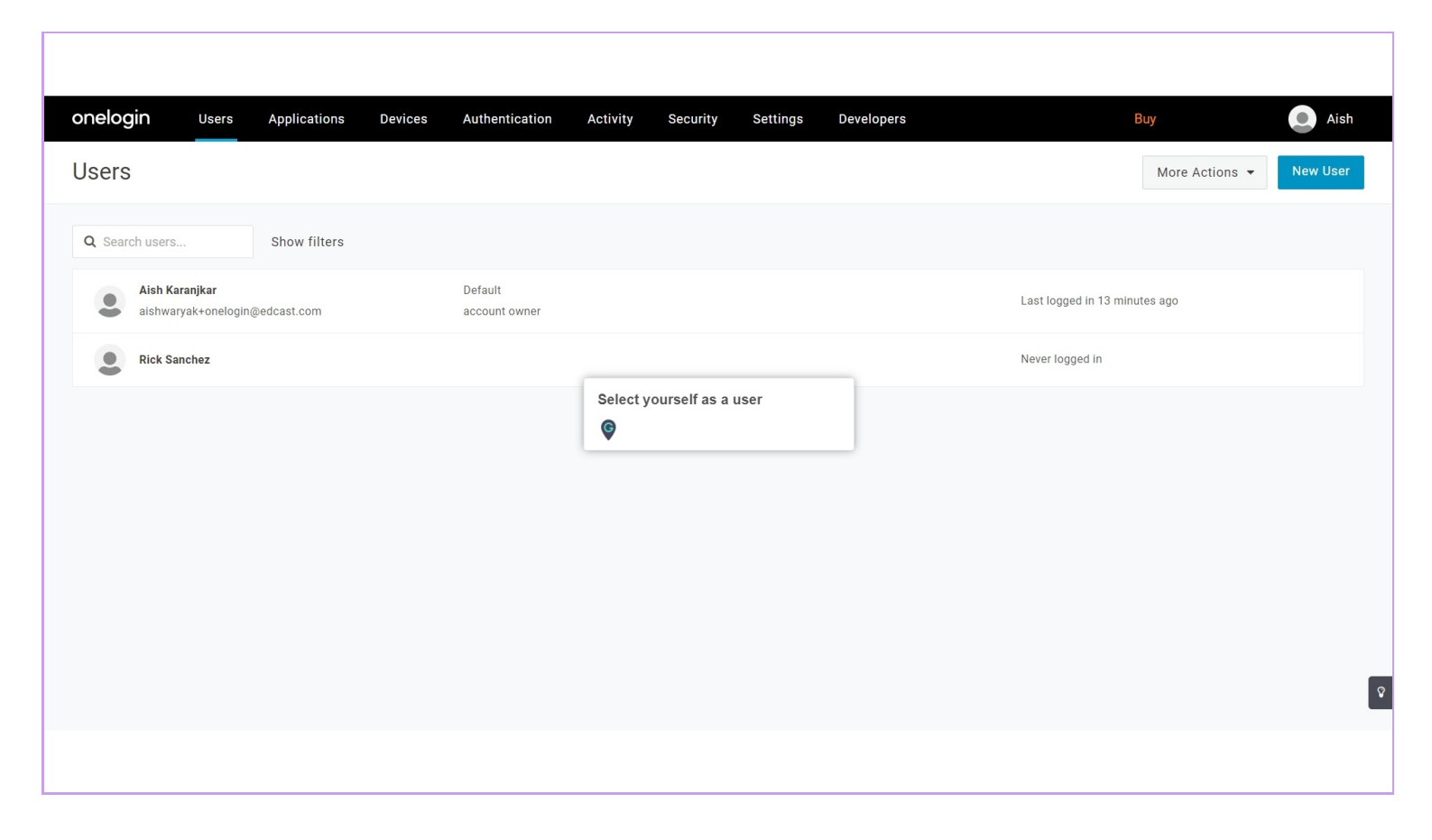

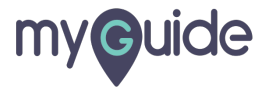

## Select the Authentication tab

| nelogin Users                                           | Applications Devices Authentication | Activity Security Settings | Developers                  | Buy            | Aish      |
|---------------------------------------------------------|-------------------------------------|----------------------------|-----------------------------|----------------|-----------|
| Users /<br>Rick Sanchez                                 | 2                                   |                            |                             | More Actions 👻 | Save User |
| Jser Info<br>Authentication<br>Applications<br>Activity | Select the Authentication tab       |                            |                             |                |           |
|                                                         | First name *<br>Rick                | Last name *<br>Sanchez     | Email                       |                |           |
|                                                         | Username<br>picklerick              | Phone number               | Manager<br>Choose a manager | •              |           |
|                                                         | Company                             | Department                 | Title                       |                |           |
|                                                         |                                     |                            |                             |                |           |
|                                                         |                                     |                            |                             |                |           |

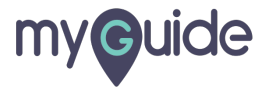

## Under the User Security Policy dropdown, select Default policy

| onelogin Users                                 | Applications Devices Auther                                                                                                    | ntication Act | ivity Security Settings Developers                                   | Buy            | Aish |
|------------------------------------------------|----------------------------------------------------------------------------------------------------|---------------|----------------------------------------------------------------------|----------------|------|
| Users /<br>Rick Sanchez                        |                                                                                                    |               |                                                                      | More Actions 👻 |      |
| User Info Authentication Applications Activity | Authentication<br>Trusted IDP<br>- NONE -<br>Authenticated by<br>OneLogin<br>User security policy<br>- default is Default policy -<br>Open ID | •             | Under the User Security<br>Policy dropdown, select Default<br>policy |                |      |
|                                                | OpenID O<br>picklerick<br>Multi-factor methods                                                                                                | Change        | 10                                                                   |                | Ŷ    |

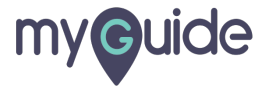

#### Click on "Save User"

| onelogin Users          | Applications Devices        | Authentication Act | ivity Security | Settings | Developers | Buy                  | Aish      |
|-------------------------|-----------------------------|--------------------|----------------|----------|------------|----------------------|-----------|
| Users /<br>Rick Sanchez |                             |                    |                |          |            | Click on "Save User" | Save User |
| User Info               | Authentication              |                    |                |          |            | •                    | _         |
| Authentication          | Trusted IDP                 |                    |                |          |            |                      |           |
| Applications            | NONE                        | -                  |                |          |            |                      |           |
| Activity                | Authenticated by            |                    |                |          |            |                      |           |
|                         | OneLogin                    | •                  |                |          |            |                      |           |
|                         | User security policy        |                    |                |          |            |                      |           |
|                         | Default policy              | -                  |                |          |            |                      |           |
|                         | This will override any othe | r policies.        |                |          |            |                      |           |
|                         | On on ID                    |                    |                |          |            |                      |           |
|                         |                             | Change             |                |          |            |                      |           |
|                         | picklerick                  | onunge             |                |          |            |                      |           |
|                         | protection                  |                    | ~              |          |            |                      | _         |
|                         |                             |                    |                |          |            |                      | Ŷ         |
|                         | Multi-factor method         | c                  |                |          |            |                      |           |
|                         |                             |                    |                |          |            |                      |           |

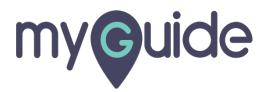

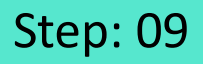

The user is now associated with the MFA policy. Be sure that your users have corresponding MFA applications installed on their devices

When a user logs in, they will be required to register their device

| onelogin                 | Users App | olications  | Devices / | Authentication | Activity Security                                                                                                    | Settings Deve                                                                       | elopers                   | Buy       | Aish |
|--------------------------|-----------|-------------|-----------|----------------|----------------------------------------------------------------------------------------------------|-------------------------------------------------------------------------------------|---------------------------|-----------|------|
|                          |           |             |           |                | Rick Sanchez was succe                                                                                                    | essfully updated.                                                                   |                           |           | ×    |
| User Info                |           | Company     |           |                | Department                                                                                                    |                                                                                     | Title                     |           |      |
| Applications<br>Activity |           |             | 2         | <b>.</b>       | The user is now associ<br>policy. Be sure that you<br>corresponding MFA app<br>on their devices<br>When a user logs in, they<br>register their device<br>UPGRADE NOW | ated with the MFA<br>ir users have<br>blications installed<br>/ will be required to | ser that can be<br>pries. |           |      |
|                          |           | Directory d | letails   |                | External ID                                                                                                    |                                                                                     |                           | Last Sync | Q    |
|                          |           |             |           |                |                                                                                                    |                                                                                     |                           |           |      |

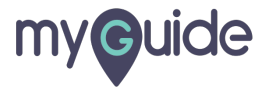

# **Thank You!**

myguide.org

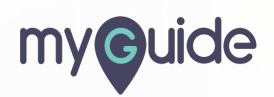